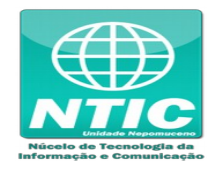

## **CRIAR IDENTIFICAÇÃO ÚNICA**

1. Criar a Identificação Única em (<u>https://iu.cefetmg.br/</u>):

| IDENTIFICAÇÃO<br>ÚNICA                                                                                    |                                                                                           | <b>C</b> EFET-MC                                 | <u>.</u> |
|----------------------------------------------------------------------------------------------------|-------------------------------------------------------------------------------------------|--------------------------------------------------|----------|
| €                                                                                                    | Gostaria de acessar todos os<br>sistemas do <b>CEFET-MG</b><br>usando o mesmo login?      | Autenticação<br><b>CEFET-MG</b>                  |          |
|                                                                                                    | Gostaria de ter um email<br>seunome @cefetmg.br* ?<br>*Atualmente somente para servidores | Efetue o login para iniciar sua sessão           |          |
| <b>a</b> =                                                                                                | Então crie agora sua<br>Identificação Única!                                              | Senha                                            |          |
| ?                                                                                                    | Em caso de dúvida assista<br><b>aqui</b> ao vídeo explicativo.                            | Esqueci minha senha<br>Criar Identificação Única |          |
| С                                                                                                    | iriar <b>Identificação Única</b>                                                          |                                                  |          |
| Identificação Única - <b>Versão 1.</b><br>Secretaria de Governança da Ir<br>Centro Federal de Educação Te | 1.6<br>nformação - SGI<br>ecnológica de Minas Gerais - CEFET - MG                         | Desenvolvido por:                                | SĜÌ      |

2. Digitar alguns dados pessoais e uma validação será enviada para seu email pessoal:

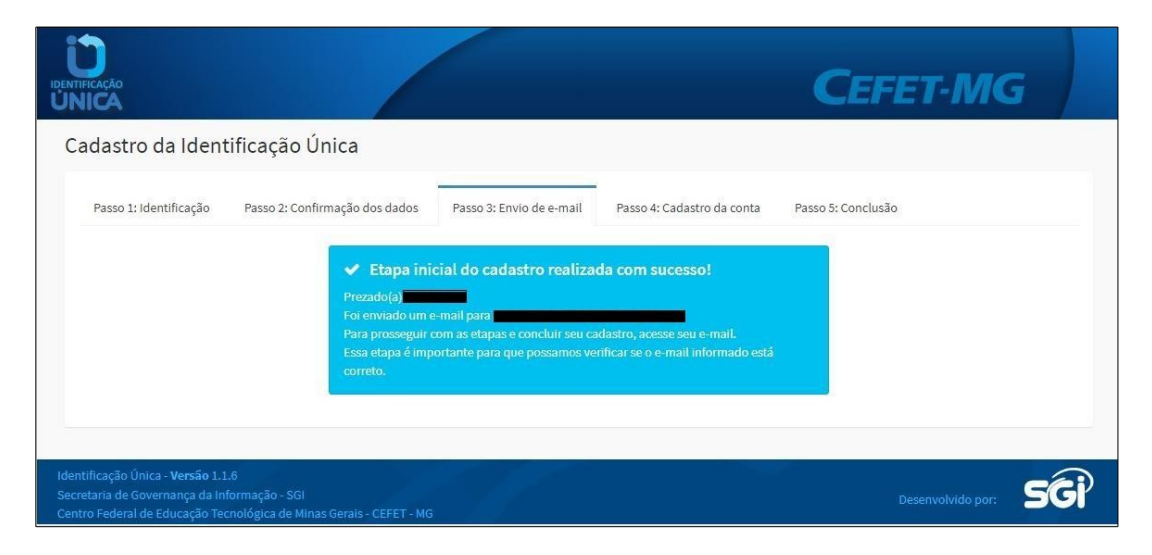

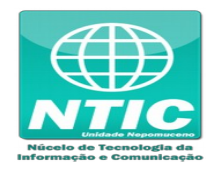

3. Verificar seu email pessoal para validar. Pode acontecer desta mensagem ser entregue na caixa de spam do seu email:

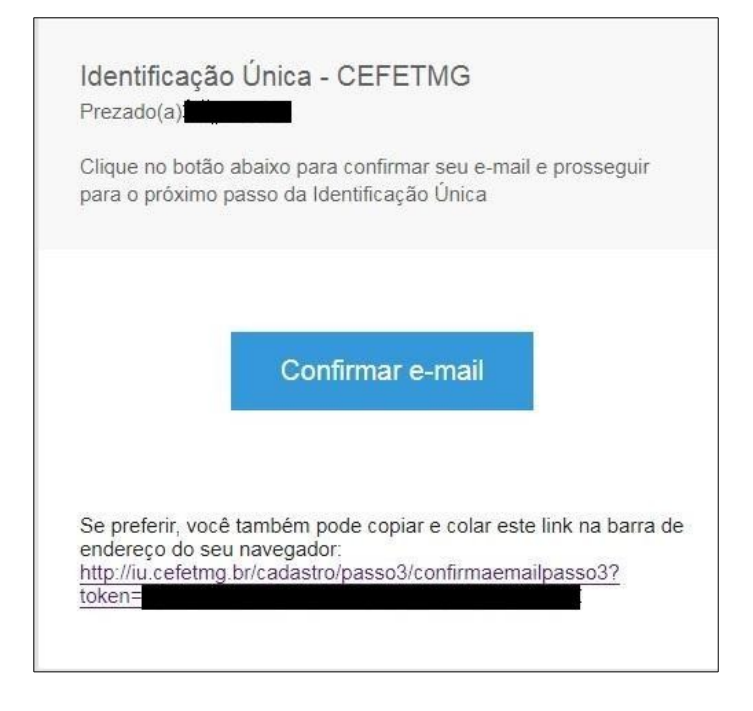

 Para Aluno: Definir a senha. (OBS: a parte referente ao email não tem).
 Para Funcionáro: Escolher como será a primeira parte do seu email, o nome antes do "@cefetmg.br" e definir a senha.

| identificação<br>ÚNICA                                                                  |                                                |                            | CEFET-MG           |  |
|-----------------------------------------------------------------------------------------|------------------------------------------------|----------------------------|--------------------|--|
| Cadastro da Identificaçã                                                                | o Única                                        |                            |                    |  |
| Passo 1: Identificação Passo 2:                                                         | Confirmação dos dados Passo 3: Envio de e-mail | Passo 4: Cadastro da conta | Passo 5: Conclusão |  |
|                                                                                         | Usuário                                        |                            |                    |  |
|                                                                                         | Seu login será o seu CPF sem pontos nem traç   | <sub>7</sub> 0,            | -                  |  |
|                                                                                         | E-mail do CEFET-MG                             |                            |                    |  |
|                                                                                         | Escolha seu e-mail no CEFET-MG.                | @cefetmg.br                |                    |  |
|                                                                                         | Escolha uma senha                              | Escolha uma senha          |                    |  |
|                                                                                         | Confirme a senha                               |                            |                    |  |
|                                                                                         |                                                | Próximo                    | passo              |  |
|                                                                                         |                                                |                            |                    |  |
| Identificação Única - <b>Versão</b> 1.1.6<br>Secretaria de Governança da Informação - S | 5GI                                            |                            |                    |  |

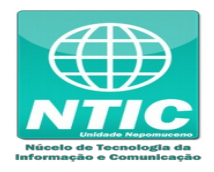

5. Note que a senha possui algumas restrições:

| IDENTIFICAÇÃO<br>UNICA                                                                                                    | CE                                                                                                    | FET-MG            |
|----------------------------------------------------------------------------------------------------|----------------------------------------------------------------------------------------------------|-------------------|
| Cadastro da Identificação Ún                                                                                                    | ica                                                                                                    |                   |
| Passo 1: Identificação Passo 2: Confirm                                                                                                    | nação dos dados Passo 3: Envio de e-mail Passo 4: Cadastro da conta Passo 5: Conclu<br>A senha deve conter.                                                                                                    | usão              |
|                                                                                                    | <ul> <li>Pelo menos uma letra malúscula;</li> <li>Pelo menos uma letra minúscula;</li> <li>Pelo menos um número ou caracter especial;</li> <li>Pelo menos dez caracteres;</li> <li>Dica: a senha não posul tamanho máximo, senhas malores são mais fortes.</li> <li>A senha não pode conter: <ul> <li>Caracteres sequenciais. Ex: '123', 'abc';</li> <li>Seu e-mail em qualquer parte da senha;</li> </ul> </li> </ul> |                   |
|                                                                                                    | Escolha uma senha                                                                                                    |                   |
|                                                                                                    | Informe novamente sua senha                                                                                                    |                   |
|                                                                                                    | Próximo passo                                                                                                    |                   |
| Identificação Única - <b>Versão 1.1.6</b><br>Secretaria de Governança da Informação - SGI<br>Centro Federal de Educação Tecnológica de Minas | Gerais - CEFET - MG                                                                                                    | Desenvolvido por: |

6. Ao final será exibido uma mensagem que a Identificação Única foi criada com sucesso:

| Cadastro da Iden                                                                                          | tificação Única                                                                                       |                                                                                                    |                                                                                                 |                    |                   |     |
|----------------------------------------------------------------------------------------------------|----------------------------------------------------------------------------------------------------|----------------------------------------------------------------------------------------------------|-------------------------------------------------------------------------------------------------|--------------------|-------------------|-----|
| Passo 1: Identificação                                                                                    | Passo 2: Confirmação dos dados                                                                        | Passo 3: Envio de e-mail                                                                                                    | Passo 4: Cadastro da conta                                                                      | Passo 5: Conclusão |                   |     |
|                                                                                                    | Cadastro     seu     utilizar os sistem     Oregistro no aist     Acompanha a si     entre em contatu | concluído com sucesso<br>cadastro foi realizado com suce<br>as do CEFET-MG que você tenh<br>no Sistema Unificado<br>ema Si6 foi realizado.<br>uação desse registro na página<br>o com o suporte. | l<br>sso. A partir de agora você poderá<br>a acesso.<br><u>de serviços</u> . Em caso de problem | an.                |                   |     |
|                                                                                                    |                                                                                                    |                                                                                                    | Voltar para a tela i                                                                            | inicial            |                   |     |
| Identificação Única - <b>Versão 1.</b><br>Secretaria de Governança da Ir<br>Centro Federal de Educação Te | 1.6<br>nformação - SGI<br>conológica de Minas Gerais - CEFET - MG                                     |                                                                                                    |                                                                                                 |                    | Desenvolvido por: | SĜÌ |

7. **Somente para funcionários:** O email novo pode ser acessado pelo menu "Sistemas" ou por este link (<u>https://email.cefetmg.br</u>)